如何使用 Graphpad 做单因素方差分析

方差分析就是对试验数据进行分析,检验方差相等的多个正态总体均值是否相等,进而判断各因素对试验 指标的影响是否显著,根据影响试验指标条件的个数可以区分为单因素方差分析、双因素方差分析和多因 素方差分析。试验中要考察的指标称为试验指标,影响试验指标的条件称为因素,因素所处的状态称为水 平,若试验中只有一个因素改变则称为单因素试验,若有两个因素改变则称为双因素试验,若有多个因素 改变则称为多因素试验。——《百度百科》今天,我们就以动物行为学数据进行一下示范,因为影响因素 只有药物,所以我们应该使用单因素方差进行分析的方法。

我们回顾一下进行单因素方差的基本步骤: a. 对各个组数据进行正态性检验 b. 对各个组数据进行方差齐 性检验 c. 进行各个组之间均值的比较(单因素方差分析)1. 下面是我们的数据,我们首先进行数据的统 计描述

| Control | Model | Positive drug | Experimental drug  |
|---------|-------|---------------|--------------------|
| 68.8    | 34.9  | 98.9          | 51.2               |
| 70.6    | 37.6  | 67.4          | 54.3               |
| 87.7    | 26.5  | 63.9          | 57.4               |
| 70      | 15.3  | 31.1          | 77.1               |
| 74.3    | 16.9  | 47            | 54.9               |
| 85.1    | 26.3  | 46.7          | 47.5               |
| 87.5    | 37.5  | 44.9          | 44.5               |
| 90.4    | 41.5  | 31.1          | 59.8<br>公グ Paper錠图 |

2. 首先打开 Graphpad 软件,输入数据,更改组名,更改 Data1 为 Total distance

| Welcome to GraphPad Prism<br>GraphPad<br>Prism<br>Version 8.0.1 (244)           | Column tables have one grouping variable, with each group defined by a column<br>A B Column<br>A B Control Treated<br>Y Y Y<br>Control Treated<br>Control Treated<br>Contro |
|---------------------------------------------------------------------------------|----------------------------------------------------------------------------------------------------|
| New table & graph<br>XY<br>Column<br>Grouped                                    | Data table:<br>© Enter or import data into a new table<br>◯ Start with sample data to follow a tutorial                                                                                                    |
| Contingency                                                                     | Options:                                                                                                    |
| Survival                                                                        | Enter replicate values, stacked into columns                                                                                                    |
| Parts of whole                                                                  | Enter paired or repeated measures data - each subject on a separate row                                                                                                    |
| Multiple variables                                                              | Enter and plot error values already calculated elsewhere                                                                                                    |
| Nested                                                                          | Enter: Mean, SD, N V                                                                                                    |
| Existing file<br>Open a file<br>LabArchives<br>Clone a graph<br>Graph portfolio |                                                                                                    |
| Prism Tips                                                                      | Cancel Create                                                                                                    |

Project2:Total distance - GraphPad Prism 8.0.1 (244)

| Prism File Sheet                                                                                                    | Undo<br>C-<br>5+ | Clipbos          | d Analys | is<br>E0 | Change<br>∋∎ 2↓ - ⊘₁ - | Import Draw Va    |         | R / U   | Text    | ~ <u>A</u> + | Export | Print   | Send | LA<br>Z. | Help  | PS         |
|----------------------------------------------------------------------------------------------------|------------------|------------------|----------|----------|------------------------|-------------------|---------|---------|---------|--------------|--------|---------|------|----------|-------|------------|
| Search                                                                                                    |                  |                  | Group A  | Group B  | Group C                | Group D           | Group E | Group F | Group G | Group        | H (    | Group I | G    | roup     |       | Group K    |
| or unclear the second second s |                  | -                | Control  | Model    | Positive drug          | Experimental drug | Title   | Title   | Title   | Title        |        | Title   |      | Title    |       | Title      |
| Data Tables                                                                                                    | 20               |                  |          |          |                        |                   |         |         |         |              |        |         |      |          |       |            |
| Total distance                                                                                                    |                  | 1                | 68.8     | 34.9     | 98.9                   | 51.2              |         |         |         |              | _      |         | -    |          |       |            |
| New Data Table                                                                                                    |                  | 2                | 70.6     | 37.6     | 67.4                   | 54.3              |         |         |         |              |        |         |      |          |       |            |
| ∽ Info                                                                                                    | 30               | 3                | 87.7     | 26.5     | 63.9                   | 57.4              |         |         |         |              |        |         |      |          |       |            |
| (i) Project info 1                                                                                                    |                  | 4                | 70.0     | 15.3     | 31.1                   | 77.1              |         |         |         |              |        |         |      |          |       |            |
| ① New Info                                                                                                    |                  | 5                | 74.3     | 16.9     | 47.0                   | 54.9              |         |         |         |              |        |         |      |          |       |            |
| ✓ Results                                                                                                    | 30               | 6                | 85.1     | 26.3     | 46.7                   | 47.5              |         |         |         |              |        |         |      |          |       |            |
| ① New Analysis                                                                                                    |                  | 7                | 87.5     | 37.5     | 44.9                   | 44.5              |         |         |         |              |        |         |      |          |       |            |
| ✓ Graphs                                                                                                    | 30               | 8                | 90.4     | 41.5     | 31.1                   | 59.8              |         |         |         |              |        |         |      |          |       |            |
| V Total distance                                                                                                    |                  | 9                | 0.000    |          |                        |                   |         |         |         |              |        |         |      |          |       |            |
| New Graph                                                                                                    |                  | 10               |          |          |                        |                   |         |         |         |              |        |         |      |          |       |            |
| ✓ Layouts                                                                                                    | 20               | 11               |          |          |                        |                   |         |         |         | -            |        |         |      |          | -     |            |
| New Layout                                                                                                    |                  | 12               |          |          |                        |                   |         |         |         |              |        |         | -    |          | -     |            |
|                                                                                                    |                  | 13               |          |          |                        |                   |         |         |         |              |        |         |      |          |       |            |
|                                                                                                    |                  | 14               |          |          |                        |                   |         |         |         |              |        |         |      |          |       |            |
|                                                                                                    | -                | 15               |          |          |                        |                   |         |         |         |              | -      |         | -    |          | -     |            |
| Family                                                                                                    | 20               | 16               |          |          |                        |                   |         |         |         | -            |        |         |      |          | -     |            |
| Total distance                                                                                                    |                  | 17               |          |          |                        |                   |         |         |         |              |        |         |      |          | -     |            |
| Total distance                                                                                                    |                  | 18               |          |          |                        |                   |         |         |         |              |        |         |      |          | -     |            |
|                                                                                                    |                  | 19               |          |          |                        |                   |         |         |         | -            |        |         | -    |          |       |            |
|                                                                                                    |                  | 20               |          |          |                        |                   |         |         |         |              | -      |         |      |          |       |            |
|                                                                                                    |                  | 21               |          |          |                        |                   |         |         |         |              | _      |         |      | 0        | 2     | <b>C</b> ) |
|                                                                                                    |                  | 22               |          |          |                        |                   |         |         |         |              | _      |         |      | 5        | ( • • | ) P 81     |
|                                                                                                    |                  | 23               |          |          |                        |                   |         |         |         |              |        |         | -    |          | T     | 5          |
|                                                                                                    |                  | A DESCRIPTION OF |          |          |                        |                   |         |         |         | -            |        |         |      |          |       |            |

进行数据正态性检验:选中数据 – Analyze - Column analyses - Normality and Log normality Tests -选中组
 别

| Image: Solution       Image: Solution       Imag | 0- 0 | * D | Analyze |         | 11 2↓• <u>⊅</u> •<br># 123 <b>■ ♂•</b> |                   | Analyze Data                                  |                          | P P    | ₩<br>\$ \$ \$ \$ \$ \$ \$ \$ \$ \$ \$ \$ \$ \$ \$ \$ \$ \$ \$ | •                                                                  |
|----------------------------------------------------------------------------------------------------|------|-----|---------|---------|----------------------------------------|-------------------|-----------------------------------------------|--------------------------|--------|---------------------------------------------------------------|--------------------------------------------------------------------|
| Search                                                                                                    | 1    |     | Group A | Group B | Group C                                | Group D           |                                               |                          |        | Group L                                                       | Group M                                                            |
| 4 Data Tablas                                                                                                    | _    | E   | Control | Model   | Positive drug                          | Experimental drug | Built-in analysis                             |                          |        | Title                                                         | Title                                                              |
| Total distance                                                                                                    |      |     |         |         |                                        |                   | vvnich analysis?                              | Analyze which data sets? |        |                                                               |                                                                    |
|                                                                                                    |      | 1   | 68.8    | 34.9    | 98.9                                   | 51.2              | Transform, Normalize                          | A:Control                |        |                                                               |                                                                    |
| Thew Data Table                                                                                                    |      | 2   | 70.6    | 37.6    | 67.4                                   | 54.3              | Transform concentrations (X)                  | C:Positive drug          | 4      |                                                               |                                                                    |
| (Into                                                                                                    | 20   | 3   | 87.7    | 26.5    | 63.9                                   | 57.4              | Normalize                                     | D:Experimental drug      |        |                                                               |                                                                    |
| Project into 1                                                                                                    |      | 4   | 70.0    | 15.3    | 31.1                                   | 77.1              | Prune rows<br>Remove baseline and column math |                          | 4      |                                                               |                                                                    |
| New Into                                                                                                    | - 22 | 5   | 74.3    | 16.9    | 47.0                                   | 54.9              | Transpose X and Y                             |                          |        |                                                               |                                                                    |
| Results                                                                                                    | 20   | 6   | 85.1    | 26.3    | 46.7                                   | 47.5              | Fraction of total                             |                          |        |                                                               |                                                                    |
| (1) INEW Analysis                                                                                                    |      | 7   | 87.5    | 37.6    | 44.9                                   | 44.5              | Column analyses 2                             |                          |        |                                                               |                                                                    |
| Graphs                                                                                                    | 20   | 8   | 90.4    | 41.5    | 31.1                                   | 59.8              | t tests (and nonparametric tests)             |                          |        |                                                               |                                                                    |
| Total distance                                                                                                    |      | 9   |         |         |                                        |                   | One-way ANOVA (and nonparametric or           |                          |        |                                                               |                                                                    |
| (+) New Graph                                                                                                    | 202  | 10  |         |         |                                        |                   | Descriptive statistics                        |                          |        |                                                               |                                                                    |
| Layouts                                                                                                    | 20   | 11  |         |         |                                        |                   | Normality and Lognormality Tests 3            |                          |        |                                                               |                                                                    |
| + New Layout                                                                                                    |      | 12  |         |         |                                        |                   | Frequency distribution<br>BOC Curve           |                          |        |                                                               |                                                                    |
|                                                                                                    |      | 13  |         |         |                                        |                   | Bland-Altman method comparison                |                          |        |                                                               |                                                                    |
|                                                                                                    |      | 14  |         |         |                                        |                   | Identify outliers                             |                          |        |                                                               |                                                                    |
| And and a second second                                                                                                    |      | 15  |         |         |                                        |                   | Analyze a stack of P values                   |                          |        |                                                               |                                                                    |
| Family                                                                                                    | 30   | 16  |         |         |                                        |                   | < >>                                          |                          |        |                                                               |                                                                    |
| Total distance                                                                                                    |      | 17  |         |         |                                        |                   |                                               |                          |        |                                                               |                                                                    |
| 🗠 Total distance                                                                                                    |      | 18  |         |         |                                        |                   |                                               | Select All Deselect /    | AI 5   |                                                               |                                                                    |
|                                                                                                    |      | 19  |         |         |                                        |                   |                                               | in second in second      |        |                                                               |                                                                    |
|                                                                                                    |      | 20  |         |         |                                        |                   |                                               | Help Cancel              | ОК     |                                                               |                                                                    |
|                                                                                                    |      | 21  |         |         |                                        |                   |                                               |                          | 62 5   | 1.7                                                           | [[]]                                                               |
|                                                                                                    |      | 22  |         |         |                                        |                   |                                               |                          | V(n)Pa | Derse                                                         | ·<br>下<br>()<br>()<br>()<br>()<br>()<br>()<br>()<br>()<br>()<br>() |
|                                                                                                    |      | 23  |         |         |                                        |                   |                                               |                          | - Mi   | h                                                             | 6 16                                                               |

4. 进行正态性检验软件参数设置

| hich distribution(s)                                                                                                    | to test?                                                                                         |
|----------------------------------------------------------------------------------------------------|--------------------------------------------------------------------------------------------------|
| Normal ( <u>G</u> aussian)                                                                                                    | distribution                                                                                     |
| <u>L</u> ognormal distribut                                                                                                    | ion                                                                                              |
| Compute the <u>r</u> elative lognormal distribution                                                                                                    | ve likelihood of sampling from a Gaussian (normal) vs. a<br>on (assuming no other possibilities) |
| ethods to test distr                                                                                                    | ibution(s)                                                                                       |
| Anderson-Darling t                                                                                                    | est                                                                                              |
| ✓ D'Agostino-Pearsor                                                                                                    | n omnibus normality test                                                                         |
| Shapiro-Wilk norma                                                                                                    | lity test                                                                                        |
| Kolmogorov-Smirna                                                                                                    | ov normality test with Dallal-Wilkinson-Lilliefor P value                                        |
| raphing options                                                                                                    |                                                                                                  |
| Create a QQ plot                                                                                                    |                                                                                                  |
| ubcolumns                                                                                                    |                                                                                                  |
| Average the replication of the replication of th | ates in each row, and then perform the calculation                                               |
| Perform calculation                                                                                                    | s on each subcolumn separatel <u>y</u>                                                           |
| <u>Treat all the values</u>                                                                                                    | in all subcolumns as single set of data                                                          |
| alculations                                                                                                    |                                                                                                  |
| Significance le <u>v</u> el (alph                                                                                                    | na) 0.05                                                                                         |
| utput                                                                                                    |                                                                                                  |
| Show this many signific                                                                                                    | ant digits (for everything except P values): 4 🖨                                                 |
|                                                                                                    | 1224 () 0 0222 (*) 0 0021 (**)                                                                   |
|                                                                                                    | 1254 (IIS), 0.0552 (*), 0.0021 (**), V M = 0                                                     |
| Make these choices t                                                                                                    | ne default for <u>f</u> uture analyses.                                                          |

 5. 查看结果,因为选中了四种统计方法,所以出现了四种统计结果来进行高斯分布的描述,我们只看一种

 就可以了。四种方法均显示, Passed normality test (alpha=0.05), P value summary 为 ns。因此,可以进行单因

 素
 方
 差
 分
 析
 了
 。

| Prism         File         Sheet         Undo           □•···································· |    | ard Analysis Interpret Change                      | Drew<br>√ā<br>□- T | TαAA    | ▼]<br>* <b>B</b> <i>I</i> U × | ext<br> ×]∆-<br>!X, ∰ ⊮ ≣-1≣- | Export | Print 1 | Bend<br>3 <del>-</del><br>1 122 | LA H | B.    | ν <mark>ιδια</mark> τική (), | ⊙∮⊠ 4 |
|------------------------------------------------------------------------------------------------|----|----------------------------------------------------|--------------------|---------|-------------------------------|-------------------------------|--------|---------|---------------------------------|------|-------|------------------------------|-------|
| Search ~                                                                                       |    |                                                    |                    |         | 🗐 Tabular                     | results                       |        |         |                                 |      |       |                              |       |
| Data Tables »                                                                                  | -  | Normality and Lognormality Tests                   | Â                  | В       | С                             | D                             | E      |         | F                               |      | G     | Н                            | 1     |
| Total distance                                                                                 | -  | Tabular results Control Model Positive drug Experi |                    |         | Experimental drug             |                               |        |         |                                 |      |       |                              |       |
| New Data Table                                                                                 |    |                                                    |                    |         |                               |                               |        |         |                                 | 2    |       | 11.5                         |       |
| Info »                                                                                         | 1  | Test for normal distribution                       |                    |         |                               |                               |        |         |                                 |      |       |                              |       |
| <ol> <li>Project info 1</li> </ol>                                                             | 2  | Anderson-Darling test                              | 101070012          | 2122200 | UNISCO?                       |                               |        |         |                                 |      |       |                              |       |
| New Info                                                                                       | 3  | A2*                                                | 0.6152             | 0.3733  | 0.4287                        | 0.4433                        |        |         |                                 |      |       |                              |       |
| Results »                                                                                      | 2  | P value                                            | 0.0698             | 0.3228  | 0.2284                        | 0.2081                        |        |         |                                 |      |       |                              |       |
| Normality and Lognormality                                                                     | 6  | Passed normality test (alpha=0.05)?                | Tes                | Tes     | tes                           | res                           |        |         |                                 |      |       |                              |       |
| New Analysis                                                                                   | 7  | P value summary                                    | ns                 | ns      | ns                            | ns                            |        |         |                                 |      |       |                              |       |
| Graphs »                                                                                       | 8  | D'Angeting & Dearson test                          |                    |         |                               |                               |        |         |                                 |      |       |                              |       |
| 🖂 Total distance                                                                               | 9  | K2                                                 | 5 317              | 1.410   | 3 550                         | 6.816                         |        | -       | 石一和                             | 中即回  | Γ     |                              |       |
| Normal QQ plot: Normality a                                                                    | 10 | Pivalue                                            | 0.0700             | 0.4942  | 0.1695                        | 0.0331                        |        |         |                                 |      |       |                              |       |
| New Graph                                                                                      | 11 | Passed normality test (alpha=0.05)?                | Yes                | Yes     | Yes                           | No                            |        |         |                                 |      |       |                              |       |
| Layouts »                                                                                      | 12 | P value summary                                    | ns                 | ns      | ns                            |                               |        |         |                                 |      |       |                              |       |
| New Layout                                                                                     | 13 |                                                    | 1.540              |         |                               |                               |        |         |                                 |      |       |                              |       |
|                                                                                                | 14 | Shapiro-Wilk test                                  |                    |         |                               |                               |        |         |                                 |      |       |                              |       |
| Family »                                                                                       | 15 | W                                                  | 0.8352             | 0.9039  | 0.8843                        | 0.8828                        |        |         |                                 |      |       |                              |       |
| distance                                                                                       | 16 | P value                                            | 0.0672             | 0.3132  | 0.2067                        | 0.2003                        |        |         |                                 |      |       |                              |       |
| ormality and Lognormality Tests                                                                | 17 | Passed normality test (alpha=0.05)?                | Yes                | Yes     | Yes                           | Yes                           |        |         |                                 |      |       |                              |       |
| al QQ plot: Normality and Lognorn                                                              | 18 | P value summary                                    | ns                 | ns      | ns                            | ns                            |        |         |                                 |      |       |                              |       |
|                                                                                                | 19 |                                                    |                    |         | -                             |                               |        |         |                                 |      |       |                              |       |
|                                                                                                | 20 | Kolmogorov-Smirnov test                            |                    |         |                               | 1                             |        |         |                                 | 10   | 2     | E) currie                    | 44.17 |
|                                                                                                | 21 | KS distance                                        | 0.2359             | 0.2056  | 0.2453                        | 0.2202                        |        |         |                                 | 5    | (° °) | ) Pape                       | 小云宫   |
|                                                                                                | 22 | P value                                            | >0.1000            | >0.1000 | >0.1000                       | >0.1000                       |        |         |                                 |      | ~     |                              |       |

## 6. 选中数据,进行单因素方差分析

| Project2:Total distance - GraphPad Pr<br>File Edit View Insert Change Arro<br>Prism File Sheet Undo<br>Prism File Change Arro | rism 8.0<br>range<br>Clipboar | 1 (244)<br>Eamily <u>W</u> inc<br>d Analys | low Help<br>is | Change<br>+∎ 20↓ + + | Import Draw Wri   | Text Export Print Send LA Help                                                                                                    | ×   |
|----------------------------------------------------------------------------------------------------|-------------------------------|--------------------------------------------|----------------|----------------------|-------------------|----------------------------------------------------------------------------------------------------|-----|
|                                                                                                    | <b>D</b> -                    | = Analyze                                  | V 🖬 :          | u 123 🗷 🝼 🕶          | Im []- T 1        | 🌣 🗛 x B I U x'x, 🕯 🕸 🚍 🖅 🐸 🛃 🔟 🔟 🍐 🛛 🖓 🍐 🕈                                                                                                    | / 🔛 |
| Search ~                                                                                                    | <b></b>                       | Group A                                    | Group B        | Group C              | Group D           | Analyze Data X Group L Group                                                                                                    | M   |
| ✓ Data Tables »                                                                                                    |                               | Conitor                                    | Moder          | Positive drug        | Experimental drug | Bultin analysis                                                                                                    |     |
| Total distance                                                                                                    | 1                             | 68.8                                       | 34.0           | 98.0                 | 512               | Minde and with a second second s                                                                                                    |     |
| New Data Table                                                                                                    | 2                             | 70.6                                       | 37.6           | 67.4                 | 54.3              | Analyze which data sets?                                                                                                    |     |
| ∽ Info »                                                                                                    | 3                             | 87.7                                       | 26.5           | 63.9                 | 57.4              | Transform                                                                                                    |     |
| (i) Project info 1                                                                                                    | 4                             | 70.0                                       | 15.3           | 31.1                 | 77.1              | Transform concentrations (X)                                                                                                    |     |
| New Info                                                                                                    | 5                             | 74.3                                       | 16.9           | 47.0                 | 54.9              | Normalize D:Experimental drug                                                                                                    |     |
| ✓ Results »                                                                                                    | 6                             | 85.1                                       | 26.3           | 46.7                 | 47.5              | Remove baseline and column math                                                                                                    |     |
| Normality and Lognormality                                                                                                    | 7                             | 87.5                                       | 37.5           | 44.9                 | 44.5              | Transpose X and Y                                                                                                    |     |
| New Analysis                                                                                                    | 8                             | 90.4                                       | 41.5           | 31.1                 | 59.8              | Fraction of total                                                                                                    |     |
| ✓ Graphs » ► Total distance                                                                                                   | 9<br>10                       | 1                                          |                |                      |                   | 2 Column analyses                                                                                                    |     |
| Normal OO plot Normality a                                                                                                    | 11                            |                                            |                |                      |                   | 3 One-way ANOVA (and nonparametric or                                                                                                    |     |
| New Granh                                                                                                    | 12                            |                                            |                |                      |                   | One sample t and Wilcoxon test Descriptive statistics                                                                                                    |     |
| w Lavouts                                                                                                    | 13                            |                                            |                |                      |                   | Normality and Lognormality Tests                                                                                                    |     |
| New Lavout                                                                                                    | 14                            |                                            |                |                      |                   | Frequency distribution                                                                                                    |     |
| O Hen cayesta                                                                                                    | 15                            |                                            |                |                      |                   | Bland-Altman method comparison                                                                                                    |     |
| E amilia                                                                                                    | 16                            |                                            |                |                      |                   | Identify outliers                                                                                                    |     |
| Family »                                                                                                    | 17                            |                                            |                |                      |                   | Analyze a stack of P values                                                                                                    |     |
| l otal distance                                                                                                    | 18                            |                                            |                |                      |                   | <                                                                                                    |     |
| Normality and Lognormality Tests                                                                                              | 19                            |                                            |                |                      |                   |                                                                                                    |     |
| Total distance                                                                                                    | 20                            |                                            |                |                      |                   | Select All Deselect All 5                                                                                                    |     |
| Normal QQ plot: Normality and Logn                                                                                            | 21                            |                                            |                |                      |                   |                                                                                                    |     |
|                                                                                                    | 22                            |                                            |                |                      |                   | Help Cancel Cancel Control Control Con |     |
|                                                                                                    | 23                            |                                            |                |                      |                   |                                                                                                    |     |
|                                                                                                    | 24                            |                                            |                |                      |                   |                                                                                                    |     |

7. 这里呢,我们首先假设方差相等

| Parameters: (                    | One-Way ANC                                             | VA (and Nonp                 | parametric or N    | Mixed)      | ×         |
|----------------------------------|---------------------------------------------------------|------------------------------|--------------------|-------------|-----------|
| Experimental                     | Design Repeate                                          | ed Measures Mu               | Iltiple Comparison | s Options R | Residuals |
| Experiment<br>No mate<br>Each ro | <b>al design</b><br>ching or pairing<br>w represents ma | tched, or repeate            | d measures, data   | 1           |           |
|                                  | Group A                                                 | Group B                      | Group C            | Group D     | 2         |
|                                  | Data Set-A                                              | Data Set-B                   | Data Set-C         | Title       |           |
|                                  | Y                                                       | Y                            | Y                  | Y           |           |
| 1                                |                                                         |                              |                    |             | 1         |
| 2                                | $\bigcirc$                                              | U.                           | $\mathbf{O}$       |             | 4         |
| Accuma Ca                        | uccian dictaihu                                         | tion of socidual             |                    | ~~~~        | ~         |
| Assume da                        |                                                         | cion or residual             | 15 !               |             |           |
| No. Use                          | e nonparametric t                                       | est.                         |                    |             |           |
| Accume en                        | ual 6De2                                                |                              |                    |             |           |
| Assume eq                        | e ordinary ANOV                                         | A test                       |                    |             |           |
| No. Use                          | Brown-Forsythe                                          | and Welch ANOV               | /A tests.          |             |           |
| 0.00                             |                                                         |                              |                    |             |           |
|                                  |                                                         |                              |                    |             |           |
|                                  |                                                         |                              |                    |             |           |
|                                  |                                                         |                              |                    |             |           |
|                                  |                                                         |                              |                    |             |           |
| Based on y<br>- Ordina           | our choices (on a<br>ry one-way ANO\                    | ıll tabs), Prism will<br>/A. | perform:           |             |           |
|                                  |                                                         |                              |                    |             |           |
|                                  |                                                         | Le                           | arn                | Cancel      | 🕐 Papar绘图 |

8. 设定需要比较的组,或者两两比较也行

| Parameters: One-Way ANOVA (and Nonparametric or Mixed)                       | $\times$ |
|------------------------------------------------------------------------------|----------|
| Experimental Design Repeated Measures Multiple Comparisons Options Residuals |          |
| Followup tests 两两比较                                                          |          |
|                                                                              |          |
| Compare the mean of each column with the mean of every other column.         |          |
| Control column: Column B : Model                                             |          |
| Compare the means of preselected pairs of columns.                           |          |
| Selected pairs: Select 与特定的组比较                                               |          |
| ○ Test for linear trend between column mean and left-to-right column order.  |          |
| Which test?                                                                  |          |
| future ANOVAs.                                                               |          |
| Learn Cancel Cancel                                                          | 2        |

9. 方差如果相等的话就可以直接看结果了,但是方差不等,如下所示,那么我们应该假设方差不等。

| Prism         File         Sneet         Undo         C           ▲         ●         ●         ●         ●         ●         ●         ●         ●         ●         ●         ●         ●         ●         ●         ●         ●         ●         ●         ●         ●         ●         ●         ●         ●         ●         ●         ●         ●         ●         ●         ●         ●         ●         ●         ●         ●         ●         ●         ●         ●         ●         ●         ●         ●         ●         ●         ●         ●         ●         ●         ●         ●         ●         ●         ●         ●         ●         ●         ●         ●         ●         ●         ●         ●         ●         ●         ●         ●         ●         ●         ●         ●         ●         ●         ●         ●         ●         ●         ●         ●         ●         ●         ●         ●         ●         ●         ●         ●         ●         ●         ●         ●         ●         ●         ●         ●         ●         ●         ● |         | nd Analysis Interpret Chan<br>Analyze       |       | Draw     | vā<br>T | nte<br>11 (Se<br>T. (X | A' a' | B I         | Tex      | a<br>Xa 117 II |      | <u>∧</u> .<br>≣. | Export | Print | Send     |          | Help   | P     | <b>B</b> 4 | <b>.</b> , ( | ) 🌢 📼  | 4, 1 |
|----------------------------------------------------------------------------------------------------|---------|---------------------------------------------|-------|----------|---------|------------------------|-------|-------------|----------|----------------|------|------------------|--------|-------|----------|----------|--------|-------|------------|--------------|--------|------|
| Search 🗸                                                                                                    |         | 🗐 ANOVA rest                                | ults  |          |         |                        |       |             | ×        |                |      |                  | 1      | 🗎 M   | fultiple | c omp az | risons |       |            |              |        | ×    |
| <ul> <li>✓ Data Tables &gt;&gt; ▲</li> <li>☐ Total distance</li> <li>⊕ New Data Table</li> </ul>                                                                                                    | 1       | Ordinary one-way ANOVA<br>ANOVA results     | -     |          |         |                        |       |             |          |                |      |                  |        |       |          |          |        |       |            |              |        |      |
| v Info »                                                                                                    | 1       | Table Analyzed                              | Total | distan   | nce     |                        |       |             |          |                |      |                  |        |       |          |          |        |       |            |              |        |      |
| <ol> <li>Project info 1</li> <li>New Info</li> </ol>                                                                                                    | 2       | Data sets analyzed                          | A-D   |          |         | _                      | 古     | <b>羊目</b> 2 | 与思ジ      | 4.1            | 3 6  | SELV.            | 個近     | 300   | 加笙       | 生財       | 我们     | ीक्त  | 法法书        | *cD          | 不等     |      |
| ✓ Results >                                                                                                    | 4       | ANOVA summary                               |       |          |         |                        | 15    | 在長日         | -1 711、目 | 川工在ナ           | T, P | 7112,            | IFX IN | (30   | শানব     | ~XX      | , 301  | 11/24 | Ree        | ±30          | 1.4    |      |
| Normality and Lognormality                                                                                                    | 5       | F                                           | 16.8  | 4        |         |                        |       |             |          |                |      |                  |        |       |          |          |        |       |            |              |        |      |
| Ordinary one-way ANOVA                                                                                                    | 6       | P value                                     | <0.0  | 001      |         |                        |       |             |          |                |      |                  |        |       |          |          |        |       |            |              |        |      |
| New Analysis                                                                                                    | 7       | P value summary                             | ****  |          |         |                        |       |             |          |                |      |                  |        |       |          |          |        |       |            |              |        |      |
| Graphs     s                                                                                                    | 8       | Significant diff. among means (P < 0.05)?   | Yes   |          |         |                        |       |             |          |                |      |                  |        |       |          |          |        |       |            |              |        |      |
| ☑ Total distance ☑ Normal QQ plot: Normality                                                                                                    | 9<br>10 | R square                                    | 0.64  | 34       | _       |                        |       |             |          |                |      |                  |        |       |          |          |        |       |            |              |        |      |
| New Graph                                                                                                    | 11      | Brown-Forsythe test                         |       |          |         |                        |       |             |          |                |      |                  |        |       |          |          |        |       |            |              |        |      |
| <ul> <li>Layouts</li> </ul>                                                                                                    | 12      | F (DFn, DFd)                                | 1.36  | 8 (3, 21 | 8)      |                        |       |             |          |                |      |                  |        |       |          |          |        |       |            |              |        |      |
| New Layout                                                                                                    | 13      | P value                                     | 0.27  | 30       |         |                        |       |             |          |                |      |                  |        |       |          |          |        |       |            |              |        |      |
| Family »                                                                                                    | 14      | P value summary                             | ns    |          |         |                        |       |             |          |                |      |                  |        |       |          |          |        |       |            |              |        |      |
| Total distance                                                                                                    | 15      | Are SDs significantly different (P < 0.05)? | No No |          |         |                        |       |             |          |                |      |                  |        |       |          |          |        |       |            |              |        |      |
| Ordinary one-way ANOVA                                                                                                    | 16      |                                             |       |          |         |                        |       |             |          |                |      |                  |        |       |          |          |        |       |            |              |        |      |
|                                                                                                    | 17      | Bartlett's test                             |       |          |         |                        |       |             |          |                |      |                  |        |       |          |          |        |       |            |              |        |      |
|                                                                                                    | 18      | Bartlett's statistic (corrected)            | 8.47  | 3        |         |                        |       |             |          |                |      |                  |        |       |          |          |        |       |            |              |        |      |
|                                                                                                    | 19      | P value                                     | 0.03  | 72       |         |                        |       |             |          |                |      |                  |        |       |          |          |        |       |            |              |        |      |
|                                                                                                    | 20      | P value summary                             | *     |          |         |                        |       |             |          |                |      |                  |        |       |          |          | 102    | 2     | El.        |              | 4/2017 | 21   |
|                                                                                                    | 21      | Are SDs significantly different (P < 0.05)? | Yes   |          |         |                        |       |             |          |                |      |                  |        |       |          |          | 50     | •)    | 121        | Det          | 15     | 1    |

## 10. 我们应该选择方差不等,使用 Brown-Forsythe and Welch ANOVA tests。

🚢 Project2:Ordinary one-way ANOVA of Total distance - GraphPad Prism 8.0.1 (244)

- o ×

| Caardh                     |    | ANDVA YOUR                                  | a] + =         | × | - Hultin | la comparizone | ×          |
|----------------------------|----|---------------------------------------------|----------------|---|----------|----------------|------------|
| ✓ Data Tables » ^          | Ð  | Ordinary one-way ANOVA<br>ANOVA results     |                |   |          |                |            |
| New Data Table             | -4 |                                             |                |   |          |                |            |
| ✓ Info »                   | 1  | Table Analyzed                              | Total distance |   |          |                |            |
| (i) Project info 1         | 2  | Data sets analyzed                          | A-D            |   |          |                |            |
| New Into                   | 3  | 4101/4                                      |                |   |          |                |            |
| Kesults >>                 | 5  | ANOVA summary                               | 10.04          |   |          |                |            |
| Normality and Lognormality | 6  | E.                                          | 10.04          |   |          | _              |            |
| Ordinary one-way ANOVA     | 0  | Pivalue                                     | <0.0001        |   |          |                |            |
| New Analysis               | -  | P value summary                             |                |   |          |                |            |
| ✓ Graphs »                 | 0  | Significant diff. among means (P < 0.05)?   | Yes            |   |          |                |            |
| M Total distance           | 9  | R square                                    | 0.6434         |   |          |                |            |
| Normal QQ plot: Normality  | 10 |                                             |                |   |          |                |            |
| New Graph                  | 11 | Brown-Forsythe test                         |                |   |          |                |            |
| ✓ Layouts »                | 12 | F (DFn, DFd)                                | 1.368 (3, 28)  |   |          |                |            |
| New Layout                 | 13 | P value                                     | 0.2730         |   |          |                |            |
| Family »                   | 14 | P value summary                             | ns             |   |          |                |            |
| Total distance             | 15 | Are SDs significantly different (P < 0.05)? | No             |   |          |                |            |
| Ordinary one-way ANOVA     | 16 |                                             |                |   |          |                |            |
|                            | 17 | Bartlett's test                             |                |   |          |                |            |
|                            | 18 | Bartlett's statistic (corrected)            | 8.473          |   |          |                |            |
|                            | 19 | P value                                     | 0.0372         |   |          |                |            |
|                            | 20 | P value summary                             |                |   |          | Ca. D          | anarlea    |
|                            | 21 | Are SDs significantly different (P < 0.05)? | Yes            |   |          | 2 J            | abaiszel ' |

| Parameters:           | One-W                       | ay ANO                  | VA (and No                      | onparamet             | ric or Mi   | ixed)      | :             |
|-----------------------|-----------------------------|-------------------------|---------------------------------|-----------------------|-------------|------------|---------------|
| Experimental          | Design                      | Repeate                 | d Measures                      | Multiple Com          | nparisons   | Options    | Residuals     |
| Experimen<br>No mat   | <b>tal desi</b><br>ching or | i <b>gn</b><br>pairing  |                                 |                       |             |            |               |
| O Each ro             | ow repre                    | sents mat               | tched, or <u>r</u> epe          | ated measur           | es, data    |            |               |
| T                     | Gro                         | oup A                   | Group B                         | Grou                  | рC          | Group D    | > 3           |
|                       | Data                        | a Set-A                 | Data Set-                       | B Data S              | Set-C       | Title      | 3             |
| _                     | 1                           | Y                       | Y                               | Y                     |             | Y          | 3             |
| 1                     | (                           |                         |                                 |                       |             |            |               |
| 2                     |                             | 9                       | $\odot$                         |                       |             |            |               |
|                       | h-                          |                         | ~~~~                            | ~~~~~                 | ~           | ~~~        |               |
| Assume Ga             | iussian                     | distribu                | tion of resid                   | uais?                 |             |            |               |
| One He                | se ANOV                     | A.                      | +                               |                       |             |            |               |
| 0 <u>N</u> 0. Us      | e nonpar                    | ametricu                | est.                            |                       |             |            |               |
| Assume eq             | jual SDs                    | 5?                      |                                 |                       |             |            |               |
| O Yes. Us             | se ordina                   | ary ANOV                | A test.                         |                       | -           |            |               |
| No. Us                | e <u>B</u> rown             | -Forsythe               | and Welch Al                    | VOVA tests.           |             |            |               |
|                       |                             |                         |                                 |                       |             |            |               |
|                       |                             |                         |                                 |                       |             |            |               |
|                       |                             |                         |                                 |                       |             |            |               |
|                       |                             |                         |                                 |                       |             |            |               |
|                       |                             |                         |                                 |                       |             |            |               |
| Based on y<br>- Brown | your cho<br>-Forsyth        | ices (on a<br>le and We | ll tabs), Prism<br>Ich ANOVA te | will perform:<br>sts. | hual wariar |            | ted for each  |
| compariso             | n.                          | iurupie col             | nparisons tes                   | c, with individ       | iudi varian | ices compu | licu for each |
|                       |                             |                         |                                 | Learn                 | C           | ancel      | C Paperite    |

11. 然后查看结果,看看之间的比较是否具有显著性差异。这里显示出了 Significant,星号,P值等。

| Prism         File         Sheet         Undo           ●●●         ▲         ★         ★         ●         ●           ▲         ●●●         ▲         ★         ★         ●         ●           ▲         ●●●         ▲         ★         ★         ●         ●         ●         ●         ●         ●         ●         ●         ●         ●         ●         ●         ●         ●         ●         ●         ●         ●         ●         ●         ●         ●         ●         ●         ●         ●         ●         ●         ●         ●         ●         ●         ●         ●         ●         ●         ●         ●         ●         ●         ●         ●         ●         ●         ●         ●         ●         ●         ●         ●         ●         ●         ●         ●         ●         ●         ●         ●         ●         ●         ●         ●         ●         ●         ●         ●         ●         ●         ●         ●         ●         ●         ●         ●         ●         ●         ●         ●         ●         ●         ● |      | ard Analysis Interpret Change                                | Draw Va    | Tα A A B I U       | Text<br>X <sup>2</sup> X <sub>2</sub> m <sup>2</sup> m <sup>2</sup> ≡ · | Export F               | rint Send LA Help | Prish | ñ8                |  |
|----------------------------------------------------------------------------------------------------|------|--------------------------------------------------------------|------------|--------------------|-------------------------------------------------------------------------|------------------------|-------------------|-------|-------------------|--|
| Search ~                                                                                                    |      | 😑 ANDMA results 🛛 🗙                                          |            |                    |                                                                         | Hultiple comparisons × |                   |       |                   |  |
| <ul> <li>✓ Data Tables » ^</li> <li>☐ Total distance</li> <li>④ New Data Table</li> </ul>                                                                                                    | 6    | Brown-Forsythe and Welch ANOVA tests<br>Multiple comparisons |            |                    |                                                                         |                        |                   |       |                   |  |
| ✓ Info »                                                                                                    | 1    | Number of families                                           | 1          |                    |                                                                         |                        |                   |       |                   |  |
| <ol> <li>Project info 1</li> </ol>                                                                                                    | 2    | Number of comparisons per family                             | 3          |                    |                                                                         |                        |                   |       |                   |  |
| New Info                                                                                                    | 3    | Alpha                                                        | 0.05       |                    |                                                                         |                        |                   |       |                   |  |
| ✓ Results »                                                                                                    | 4    |                                                              |            |                    |                                                                         | -                      |                   | -     |                   |  |
| Normality and Lognormality                                                                                                    | 2    | Dunnett's T3 multiple comparisons test                       | Mean Diff. | 95.00% CI of diff. | Significant?                                                            | Summary                | Adjusted P Value  | B-?   |                   |  |
| Brown-Forsythe and Welc                                                                                                    | 6    | Model vs. Control                                            | -49.74     | -62.30 to -37.18   | Yes                                                                     | ****                   | <0.0001           | A     | Control           |  |
| ① New Analysis                                                                                                    | 1    | Model vs. Positive drug                                      | -24.31     | -48.40 to -0.2257  | Yes                                                                     | 1                      | 0.0479            | C     | Positive drug     |  |
| ✓ Graphs »                                                                                                    | 8    | Model vs. Experimental drug                                  | -26.28     | -39.31 to -13.24   | Yes                                                                     |                        | 0.0003            | D     | Experimental drug |  |
| Normal 00 plot: Normality                                                                                                    | 10   | Test details                                                 | Mean 1     | Mean 2             | Mean Diff.                                                              | SE of diff.            | n1                | n2    | t                 |  |
| • New Graph                                                                                                    | 11   | Model vs. Control                                            | 29.56      | 79 30              | -49 74                                                                  | 4.771                  | 8                 | 8     | 10.43             |  |
| Lavouts »                                                                                                    | 12   | Model vs. Positive drug                                      | 29.56      | 53.88              | -24.31                                                                  | 8.670                  | 8                 | 8     | 2.804             |  |
| New Layout                                                                                                    | 13   | Model vs. Experimental drug                                  | 29.56      | 55.84              | -26.28                                                                  | 4.956                  | 8                 | 8     | 5.302             |  |
| Family                                                                                                    | 14   |                                                              |            |                    |                                                                         |                        |                   |       |                   |  |
| al distance                                                                                                    | 15   |                                                              |            |                    |                                                                         |                        |                   |       |                   |  |
| rown-Forsythe and Welch ANOVA te                                                                                                    | 16   |                                                              |            |                    |                                                                         |                        |                   |       |                   |  |
|                                                                                                    | 17   |                                                              |            |                    |                                                                         |                        |                   |       |                   |  |
|                                                                                                    | 18   |                                                              |            |                    |                                                                         |                        |                   |       |                   |  |
|                                                                                                    | 19   |                                                              |            |                    |                                                                         |                        |                   |       |                   |  |
|                                                                                                    | 20   |                                                              |            |                    |                                                                         |                        |                   |       |                   |  |
|                                                                                                    | 21   |                                                              |            |                    |                                                                         |                        | (2                | E. Pa | inor绘图            |  |
| ×                                                                                                    | ٢.   |                                                              |            |                    |                                                                         |                        | 2                 | 1.5   |                   |  |
|                                                                                                    | tint | E () E M St Brown-Forsythe and                               | Welch ANK  | 0_                 |                                                                         |                        |                   |       | 0                 |  |

12. 作图,选择图形, Column, Mean/meadian&error, 我们来做个基本的柱状图

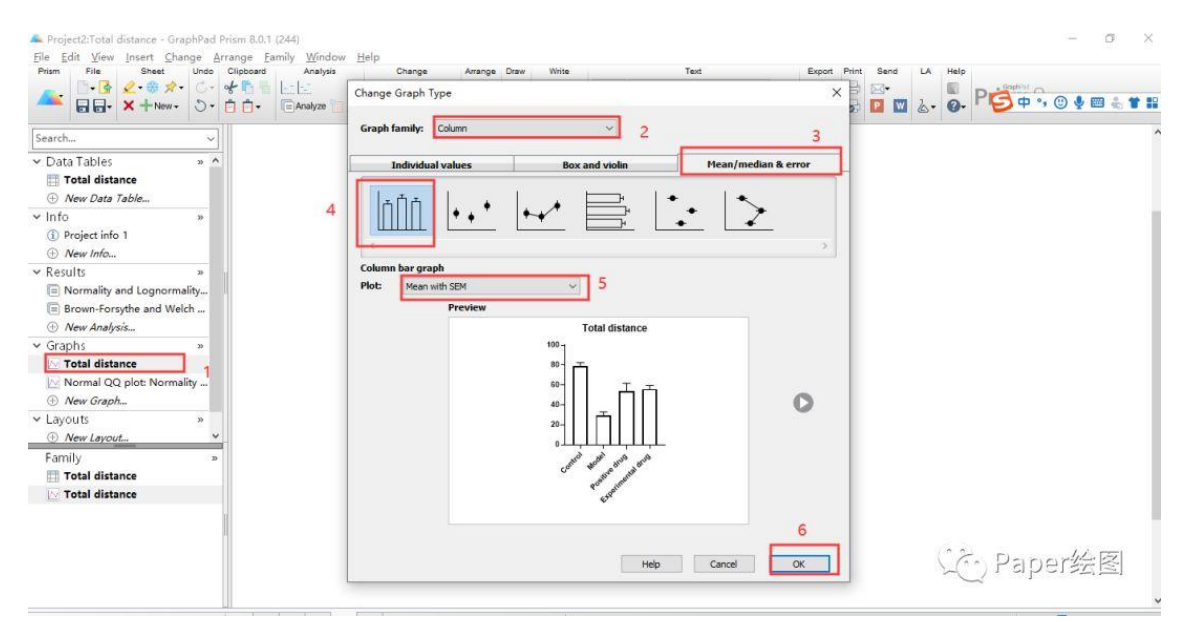

13. 调色,改变标签。(不会的请看 Graphpad 做小提琴图和箱线图等)。

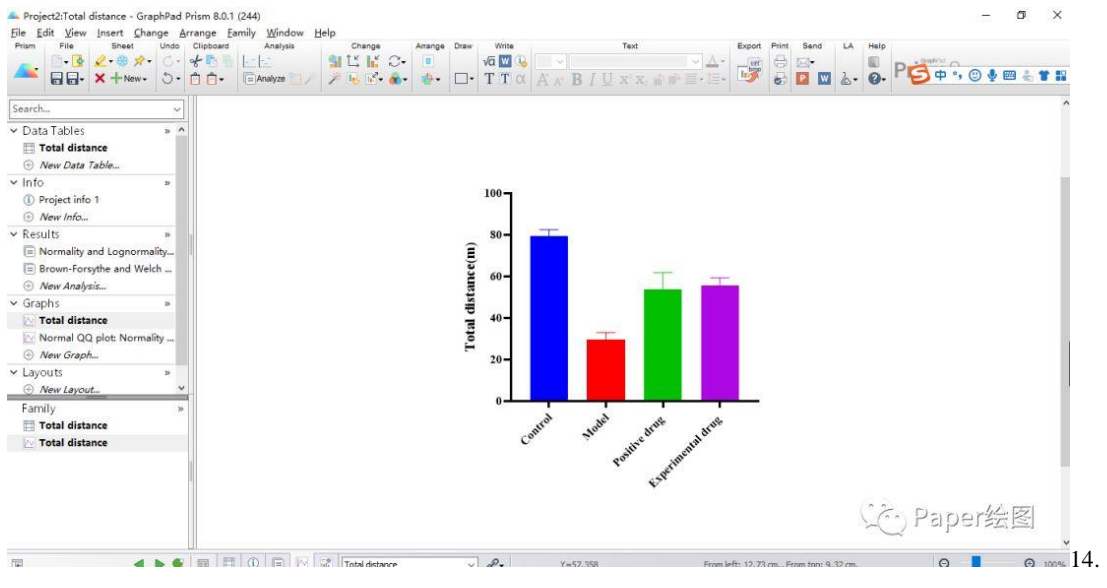

进行显著性标记,模型组和空白组我们使用#表示,模型组和给药组我们用\*表示,进行标记。

| Plan File Sneet Undo Clipboard Ar<br>Plan File Sneet Undo Clipboard Ar<br>Plan File Sneet | andow getp Change Change Change Draw Write Text<br>Set L M C+ 0<br>yze ↓ → M + 0 + 0<br>→ M + 0 + 0<br>T C α A x B / U x x, M W = -E-1 | Export Print Send LA Help |
|----------------------------------------------------------------------------------------------------|----------------------------------------------------------------------------------------------------|---------------------------|
| Search ~                                                                                                    |                                                                                                    | ^                         |
| ✓ Data Tables » ∧                                                                                                    | 都可以用来标注显著性差异                                                                                                    |                           |
| <ul> <li>✓ Info »</li> <li>③ Project info 1</li> <li>④ New Info</li> </ul>                                                                                                    | 100                                                                                                    |                           |
| Results     Mormality and Lognormality     Brown-Forsythe and Welch     ONew Analysis                                                                                                    |                                                                                                    |                           |
| ✓ Graphs » ✓ Total distance ✓ Normal QQ plot: Normality Ø New Graph                                                                                                    |                                                                                                    | 1                         |
| ✓ Layouts                                                                                                    |                                                                                                    |                           |
| Family »<br>☐ Total distance<br>☑ Total distance                                                                                                    | Control States Transfer                                                                                                    | -                         |
|                                                                                                    | 1.24°                                                                                                    | C Paper绘图                 |
|                                                                                                    |                                                                                                    | A 0 10%                   |

15. 保存 Graphpad 文件,保存 TIFF 图片, 300dpi。

| File format           | TTE T-              | aged Image File                                      |                     |             |        |  |  |
|-----------------------|---------------------|------------------------------------------------------|---------------------|-------------|--------|--|--|
|                       |                     |                                                      |                     |             |        |  |  |
|                       | Bitmap. Can         | be high resolution. Cross                            | -platform.          |             |        |  |  |
| Exporting options     |                     |                                                      | -                   |             |        |  |  |
| Background color:     | White               | ◯ Clear                                              |                     |             |        |  |  |
| Resolution (dpi):     | 300 🗸               |                                                      |                     |             |        |  |  |
| Color Model:          | RGB (256 cold       | ors, 8 bits) 🗸 🗸 🗸 🗸                                 |                     |             |        |  |  |
| Size:                 | Actual              | ○ Make width                                         | 20.47               | cm.         | $\sim$ |  |  |
| Export text as:       | Text                | EPS text can be edited.<br>Font files required to vi | ew the EPS fil      | e.          |        |  |  |
|                       | Outlines            | EPS text cannot be edit                              | ed.<br>n view file. |             |        |  |  |
|                       |                     |                                                      | 5 YICHY HIC,        |             |        |  |  |
| Compression:          | LZW (Recom          | nended.) 🗸                                           |                     |             |        |  |  |
| Export: Each s        | elected graph/lay   | yout to its own file                                 | All to one file     |             |        |  |  |
| File name: Total dist | ance                |                                                      |                     |             | Browse |  |  |
|                       | 7                   |                                                      |                     | ka (+ -     | Coloot |  |  |
| Folder:               |                     |                                                      |                     | 祇仲.         | Select |  |  |
|                       | this folder after e | exporting                                            |                     |             |        |  |  |
|                       | os become the de    | faults (except for folder                            | , which is set      | in prefere  | nces)  |  |  |
| Restore the origin    | al defaults         |                                                      | ,                   | in preseres |        |  |  |
| restore the origin    |                     |                                                      |                     |             |        |  |  |
|                       |                     |                                                      |                     |             |        |  |  |